คู่มือการใช้งาน

# CMi 221

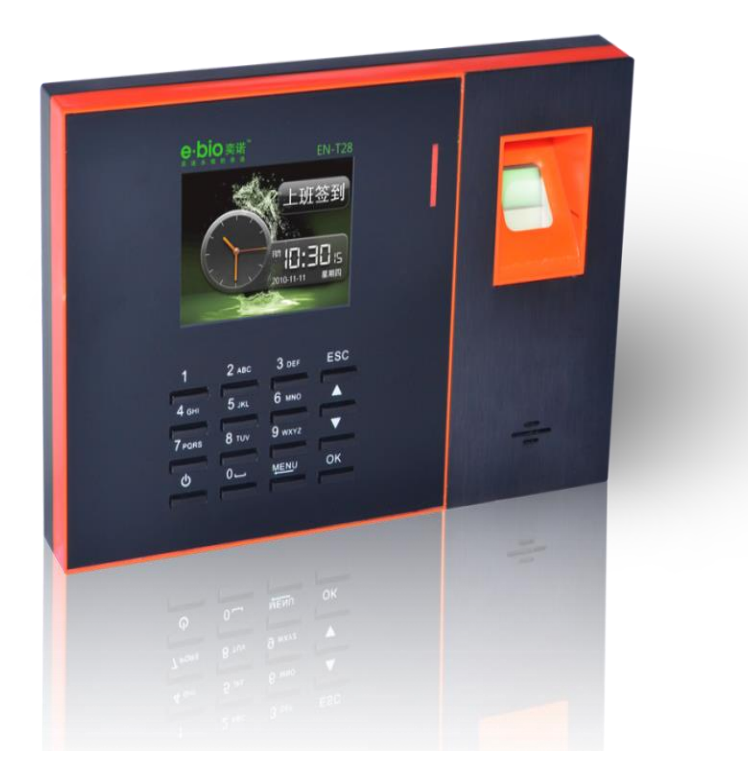

ในปัจจุบันการใช้งานเครื่องบันทึกเวลาได้มีการพัฒนาเทคโนโลยีอย่างต่อเนื่องดังนั้นจึงมีการคิดค้นการทำงาน แบบใหม่โดยเรียกว่าเครื่อง Finger line หลักการทำงานใช้หลักการเชื่อมต่อเครื่องสแกนลายนิ้วมือผ่านระบบ Internet ที่ มีการใช้งานกันอย่างแพร่หลายในปัจจุบันโดยจะสามารถต่อโจทย์การใช้งานกรณีที่ต้องการดึงข้อมูลตามสาขาต่างๆมาที่ ส่วนกลางผ่านระบบ internet

โดยเครื่องสแกนลายนิ้วมือแบบ Finger line สามารถดึงข้อมูลใช้งานได้ 2 แบบ

1. การใช้ Flash Drive ในการดึงข้อมูล

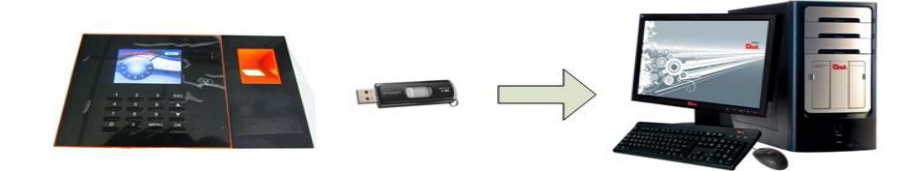

2. การใช้ Internet ในการดึงข้อมูล

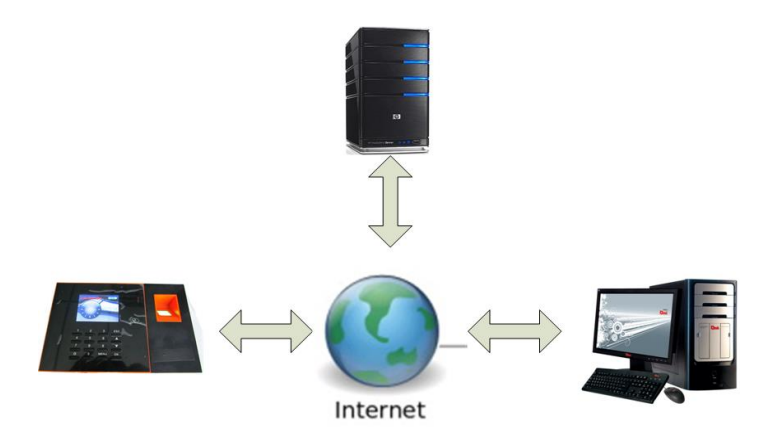

ในการใช้งานจำเป็นที่จะต้องมี Internet เป็นสิ่งสำคัญในการเชื่อมต่อระหว่างเครื่องสแกนลายนิ้วมือกับ คอมพิวเตอร์

เมนูและการทำงานของเครื่อง

## เมนู รายงาน

ดาว์นโหลดรายงานทั้งหมด : ใช้สำหรับดาว์นโหลดรายงานทั้งหมดมาที่ Flash Drive แล้วนำ Flash Drive มาเปิดกับคอมพิวเตอร์เพื่อดูข้อมูล ดาว์นโหลดรายงานบันทึกเวลาทำงาน : ใช้สำหรับดาว์นโหลดรายงานบันทึกเวลาทำงานมาที่ Flash Drive แล้วนำ Flash Drive มาเปิดกับคอมพิวเตอร์เพื่อดูข้อมูล

ดาว์นโหลดรายงานบันทึกที่ผิดปกติ : ใช้สำหรับดาว์นโหลดรายงานบันทึกที่ผิดปกติมาที่ Flash Drive แล้วนำ Flash Drive มาเปิดกับคอมพิวเตอร์เพื่อดูข้อมูล

ดาว์นโหลดรายงานบันทึกเวลาทำงาน : ใช้สำหรับดาว์นโหลดรายงานบันทึกเวลาทำงานมาที่ Flash Drive แล้วนำ Flash Drive มาเปิดกับคอมพิวเตอร์เพื่อดูข้อมูล

# เมนู ผู้ใช้

ประสานข้อมูล : ใช้เมื่อต้องการแก้ไขข้อมูลพนักงานต่างๆผ่าน Flash Drive เช่นข้อมูลชื่อของพนักงาน ลงทะเบียน : ใช้สำหรับเพิ่มผู้ใช้งานเครื่องร่วมถึงการแก้ไขสิทธิ์ของพนักงานที่ใช้งาน

ลบ : ใช้ลบข้อมูลของพนักงานที่ลาออกหรือพนักงานที่ไม่ต้องการ

แผนก : ใช้ตั้งชื่อ แผนก เพื่อแยกข้อมูลใช้ชัดเจนสามารถใส่ชื่อแผนกได้ที่หน้าเครื่องโดยแผนกที่ตั้งหน้า เครื่องจะเป็นภาษาอังกฤษเท่านั้น

ดูข้อมูลที่ลงทะเบียน : ใช้สำหรับดูข้อมูลของพนักงานที่เราต้องการว่าได้บันทึกข้อมูลอะไรไปบ้างเช่น บันทึกนิ้ว บันทึกรหัส หรือบันทึกบัตร

## เมนู Attendance

อัพโหลดการตั้งค่าบันทึกเวลา : ใช้ส่งข้อมูลการตั้งค่าบันทึกเวลาที่แก้ไขในคอมพิวเตอร์ผ่าน Flash Drive ไปยังเครื่องสแกนลายนิ้วมือ

ดาว์นโหลดการตั้งค่าบันทึกเวลา : ใช้ดาว์นโหลดข้อมูลการตั้งค่าบันทึกเวลาที่เครื่องสแกนผ่าน Flash Drive เพื่อไปแก้ไขข้อมูลในคอมพิวเตอร์

ตารางทำงาน : ใช้ตั้งตารางทำงานที่ต้องการ เช่นเข้างาน 8:00 น. เลิกงาน 17.00 น.

ตั้งสถานะการทำงาน : ใช้ตั้งสถานะที่หน้าเครื่องตามช่วงเวลาที่ต้องการเช่น เวลา 7.00 น.ตั้งให้เป็น เวลาเข้างานและตั้งเวลา 17.00 น. เป็นเวลาออกงาน

เวลากริ่ง : ใช้ตั้งเวลาที่เครื่องสแกนให้มีเสียงดังคล้ายนาฬิกาปลุก

หน่วงสแกนซ้ำ : ใช้เพื่อตั้งค่าการสแกนลายนิ้วมือซ้ำในช่วงเวลาที่กำหนดไว้เช่น ตั้งไว้ 1 นาที หลักจาก ที่สแกนลายนิ้วมือครั้งแรกไปแล้วเครื่องทำการบันทึกเวลาหลังจากนั้นถ้ามีการสแกนลายนิ้วมือซ้ำภายในเวลาที่กำหนด เครื่องจะไม่บันทึกเวลาให้

# เมนู ตั้งค่าตาราง

ตารางจัดการ : ใช้เลือกตารางจัดการว่าจะใช้เป็นบุคคลหรือแผนก

อัพโหลดตารางตั้งค่าที่เปลี่ยนแปลง : ใช้ส่งข้อมูลตารางเวลาทำงานที่แก้ไขจากคอมพิวเตอร์ผ่าน Flash Drive ไปยังเครื่องสแกนลายนิ้วมือ

ดาว์นโหลดตารางตั้งค่าที่เปลี่ยนแปลง : ใช้ดาว์นโหลดข้อมูลตารางเวลาทำงานจากเครื่องสแกน ลายนิ้วมือผ่าน Flash Drive เพื่อนำไปแก้ไขในคอมพิวเตอร์

ตารางผู้ใช้ : ใช้กำหนดตารางเวลาทำงานให้กับพนักงานนั้นๆ

เมนู ตั้งค่า

รหัสอุปกรณ์ : ใช้ตั้งหมายเลขเครื่องกรณีมีเครื่องหลายเครื่องใช้งานรวมกัน

วัน & เวลา : ใช้ตั้ง วัน เดือน ปี รวมถึงเวลาที่เครื่องสแกนลายนิ้วมือ

TCP/IP Setting : ใช้ตั้งค่าการเชื่อมต่อระหว่างเครื่องสแกนลายนิ้วมือกับโปรแกรม

รหัสการเชื่อมต่อ : ใช้ตั้งรหัสผ่านสำหรับการเชื่อมต่อเพื่อดึงข้อมูลจากเครื่องสแกนลายนิ้วมือมายัง

คอมพิวเตอร์

ตั้งค่าล็อค : ใช้ตั้งค่าหน่วงเวลาสำหรับการนำไปใช้เปิด-ปิดประตู

จัดการพลังงาน : ใช้ตั้งค่าเกี่ยวกับการประหยัดพลังงานเช่นตั้งค่า พักหน้าจอหรือตั้งเวลาสำหรับปิด เครื่องสแกนลายนิ้วมือ

ความดัง : ใช้ตั้งความดังของเสียงตอบรับ

เซ็นเซอร์สัมผัส : -

ปรับหัวอ่าน : ใช้ปรับค่าความสว่างของหัวอ่านเพื่อให้เหมาะกับสถานที่ที่นำไปติดตั้ง คืนค่าโรงงาน : ใช้ในการตั้งค่าเริ่มต้นเครื่องสแกนลายนิ้วมือให้เหมือนมาจากโรงงาน F/W Upgrade : ใช้ในกรณีที่เครื่องมีปัญหาหรือมีการแก้ไข Firmware แต่ต้องกระทำจากบริษัทผู้ จำหน่ายเท่านั้น

## เมนู บันทึกระบบ

ดูบันทึกเวลา : ใช้ดูบันทึกการสแกนแกนนิ้วที่หน้าเครื่องเป็นรายบุคคล

ลบบันทึกทั้งหมด : ใช้ลบข้อมูลบันทึกทั้งหมดที่มีอยู่ในเครื่องแต่ไม่ร่วมข้อมูลของผู้ใช้ที่ได้บันทึกไว้

ดาว์นโหลดบันทึกระบบ : ใช้สำหรับดาว์นโหลดรายงานบันทึกระบบลงที่ Flash Drive แล้วนำ Flash Drive มาเปิดกับคอมพิวเตอร์เพื่อดูข้อมูล

## เมนู ข้อมูลระบบ

ดูข้อมูลที่ลงทะเบียน : ใช้ดูข้อมูลที่ได้บันทึกไว้บนเครื่องสแกนลายนิ้วมือ เช่น จำนวนผู้ใช้ที่มีในเครื่อง หรือจำนวน นิ้วมือที่บันทึกไว้ในเครื่องสแกน

รายละเอียดเครื่อง : ใช้ดูลายละเอียดเกี่ยวกับเครื่องสแกน เช่น ชื่อรุ่น หรือรุ่นของ Firmware

ทดสอบเครื่อง : เป็นเมนูใช้สำหรับ test Function ต่างๆ ที่อยู่ในเกรื่อง เช่น จอ LCD, ปุ่มกด, เสียง เป็น

ต้น

# การใช้งานเบื้องต้น

#### บันทึกผู้ใช้

การบันทึกผู้ใช้เป็นการเพิ่มผู้ใช้ใหม่เข้าไปในเครื่องสแกน โดยกดปุ่ม [MENU] เลือก [ผู้ใช้] กด OK จากนั้นเลือก ที่ [ลงทะเบียน] กด OK เครื่องจะให้ใส่รหัสพนักงานใส่รหัสพนักงานที่ด้องการถ้าไม่ใส่ระบบเครื่องจะใส่รหัสพนักงานที่ 1 และจะเพิ่มขึ้นทีละ 1 รหัส กด OK เลือกการบันทึกข้อมูลที่ด้องการ โดย มี การบันทึกลายนิ้วมือ การบันทึกรหัสผ่าน การ บันทึกบัตร ถ้าเลือกบันทึกลายนิ้วมือ กด OK วางนิ้วที่ด้องการบันทึก และยกขึ้น ทำแบบนี้ 3 ครั้ง เครื่องจะบันทึกอัตโนมัติ ถ้าด้องการเก็บลายนิ้วมือสำรองให้กดปุ่มลูกศรลงและสแกนนิ้วที่ด้องการสำรองต่อได้เลยแต่ถ้าไม่ต้องการเก็บนิ้วสำรองกด ปุ่ม Esc เพื่อออกสู่หน้าจอการทำงานปกติ

# การสำรองลายนิ้วมือ

เป็นการเพิ่มลายนิ้วมือสำรองเผื่อลายนิ้วมือหลักหรือว่านิ้วมือที่เราบันทึกไว้ตอนแรกมีปัญหาสามารถใช้นิ้วสำรอง ในการใช้งานแทนได้ เริ่มจากกด [**MENU**] เลือก [**ผู้ใช้**] กด OK เลือก **[ลงทะเบียน]** กด OK ใส่รหัสพนักงานที่ต้องการ สำรองลายนิ้วมือเมื่อใส่รหัสพนักงานที่ต้องการแล้วกด OK กด OK อีกครั้งเพื่อเข้าสู่เมนูบันทึกนิ้ว เลือกบันทึกนิ้ว กด OK วางนิ้วที่ต้องการสำรอง และยกขึ้น ทำแบบนี้ 3 ครั้ง เครื่องจะบันทึกอัตโนมัติถ้าไม่ต้องการเก็บนิ้วสำรองกคปุ่ม Esc เพื่อ ออกสู่หน้าจอการทำงานปกติ

#### การบันทึกผู้ดูแล

การบันทึกผู้ดูแลเป็นการบันทึกสิทธิ์ของผู้ที่มีสิทธิ์ใช้งานเครื่องในส่วนต่างๆ โดยที่ผู้ที่ไม่ใช่ผู้ดูแลจะไม่สามารถ กดเข้าเมนูของตัวเครื่องได้ โดยเริ่มจากกด [MENU] เลือก [ผู้ใช้] กด OK เลือก [ลงทะเบียน] กด OK ระดับแรกเป็น ผู้ใช้ ไม่สามารถเข้าเมนูต่างๆ ได้ระดับที่ 2 เป็นผู้ดูแลสามารถเข้าเมนูต่างๆ ของเครื่องได้แต่จะมีบางเมนูที่ไม่สามารถเข้าได้ ระดับ ที่ 3 ผู้ดูแลสูงสุด สามารถเข้าถึงเมนูได้ทุกเมนู การบันทึกผู้ดูแลให้ใส่รหัสพนักงานที่ต้องการให้เป็นผู้ดูแลจากนั้นเลือกสิทธิ์ โดยกด ปุ่มลูกศรที่ สิทธิ์ กด OK ใช้ลูกศร ขึ้น – ลง ในการเปลี่ยนสิทธิ์ที่ต้องการแล้วกด OK กด OK เพื่อเลือกบันทึกนิ้ว กด OK และทำการสแกนนิ้ว 3 ครั้ง เครื่องจะบันทึกให้อัตโนมัติ

#### การลบผู้ใช้

การถบผู้ใช้เป็นการถบข้อมูลของผู้ใช้ที่ไม่ได้ใช้แล้วหรือถายนิ้วมือของพนักงานที่ถาออกไปแล้วออกจากเครื่อง สแกน โดยมีให้เลือกอยู่ 2 วิธี

1.ลบผู้ใช้ที่ละคน กค [MENU] เลือก [ผู้ใช้] กค OK เลือก [ลบ] กค OK ใส่รหัสพนักงานที่เราต้องการจะลบข้อมูล เสร็จแล้วกค OK เลือกข้อมูลที่ต้องการจะลบแต่ถ้าจะลบข้อมูลทั้งหมดของพนักงานคนนั้นเลือกลบทั้งหมด กค OK

#### การดึงข้อมูลผ่าน USB

การดึงข้อมูลผ่าน Flash Drive เป็นการดึงข้อมูลเพื่อส่งข้อมูลผู้ใช้ไปอัพโหลดเข้าเกรื่องสแกนเกรื่องอื่นหรือดึง ข้อมูลรายงานต่างๆมาดู โดย กด [MENU] เลือก [รายงาน ] กด OK เลือกหัวข้อที่ต้องการดาวน์โหลด เลือกแล้วกด OK

#### การลบข้อมูลบันทึกเวลา

การลบข้อมูลบันทึกเวลานั้นสามารถลบข้อมูลได้แบบเดียวก็อลบข้อมูลบันทึกเวลาทั้งหมดถ้าทำการลบบันทึก เวลาแล้วจะไม่สามารถเรียกกลับคืนได้เพราะฉะนั้นการลบข้อมูลควรมั่นใจว่าได้มีการสำรองข้อมูลบันทึกเวลาไว้แล้วการ ลบข้อมูลบันทึกเวลาทำดังนี้ กด [MENU] เลือก [บันทึกระบบ] กด OK เลือกลบบันทึกทั้งหมดกด OK กด OK รอจนเครื่อง ดำเนินการเสร็จสิ้นให้กด ESC เพื่อออกจากเมนู

# การตั้งค่าการเชื่อมต่อเพื่อการดึงข้อมูล

เปิดโปรแกรม finger line ขึ้นมา

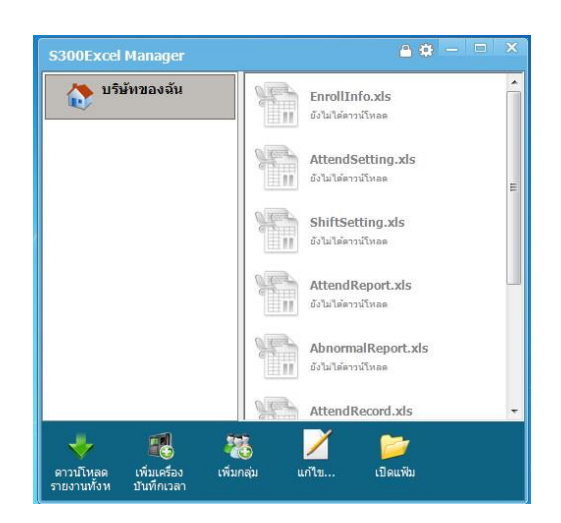

จากนั้นกดปุ่มตั้งค่าโดยต้องกำหนดค่าต่างๆในโปรแกรมโดยค่าที่จำเป็นต้องใส่นั้นจำเป็นที่จะต้องนำค่าที่มากจากเครื่อง สแกนโดยกดปุ่ม MENU ค้างไว้จนหมายเลขเครื่องขึ้นมา นำค่าใส่ในโปรแกรมใส่ค่า Server Port ในโปรแกรมด้วย จากนั้นกด ตกลง

|                              | ตั้งค่า ×                        |  |
|------------------------------|----------------------------------|--|
|                              | แฟมเอกสาร                        |  |
| [Land                        | CA/Users/User/Documents/QEXCEL   |  |
|                              | 🥅 โปรแกรมเริ่มทำงานพร้อมวินโดวส์ |  |
| ป หมายเลขอุปกรณ์ ไม่ซ้ำกัน   | 🗌 ดาวน์โหลดรายงานอัตโนมัติ       |  |
| 28E0189E-8C611010            | สาทรบ 🖤 ท 🛒 🔻                    |  |
| 5                            | รทัสผ่านผู้จัดการระบบ เปลี่ยน    |  |
| สิ้งสาว บับทึกระบบ ข้อมลระบบ | P2P Server 183 . 61 . 171 . 24   |  |
|                              | P2P Server Port 4000             |  |
| 🕜 "OK: เลือก, ESC:กลับ"      | รไวเข้า/ส่งออก ตกลง ยกเล็ก       |  |

เลือกปุ่ม **เพิ่มเครื่องบันทึกเวลา** จะปรากฏหน้าต่างเพื่อใส่ค่าต่างๆ ดังตัวอย่าง

| เครื่องบันทึกเวลาใหม่ |                | เครื่องบันทึกเวลาใหม่ |                   |
|-----------------------|----------------|-----------------------|-------------------|
| ชื่อ                  |                | ชื่อ                  |                   |
| หมายเลขประสาเครื่อง   |                | หมายเลขประจำเครื่อง   | 252A4A9E-36611010 |
| กลุ่ม                 | (ไม่มีกลุ่ม) 🔻 | กลุ่ม                 | (ไม่มีกลุ่ม) 🔹    |
| หมายเลขเครื่อง        | 1              | หมายเลขเครื่อง        | 1                 |
| รหัสการเชื่อมต่อ      |                | รหัสการเชื่อมต่อ      |                   |
|                       | ตกลง ยกเล็ก    |                       | ตกลง ยกเล็ก       |

จากตัวอย่างต้องใส่ชื่อและหมายเลขประจำเครื่องโดยนำมาจากเครื่องสแกน ในเมนู TCP/IP นำตัวเลขมาใส่ เพราะเครื่องแต่ละเครื่องจะมีหมายเลขไม่เหมือนกันเป็นตัวแยกข้อมูลในการเชื่อมต่อเครื่องแต่ละเครื่องเสร็จแล้วกดตกลง จากนั้นกด **ดาว์นโหลดรายงานทั้งหมด** ถ้าเชื่อมต่อได้หน้าต่างรายงายจะปรากฏขึ้นมาดังภาพ

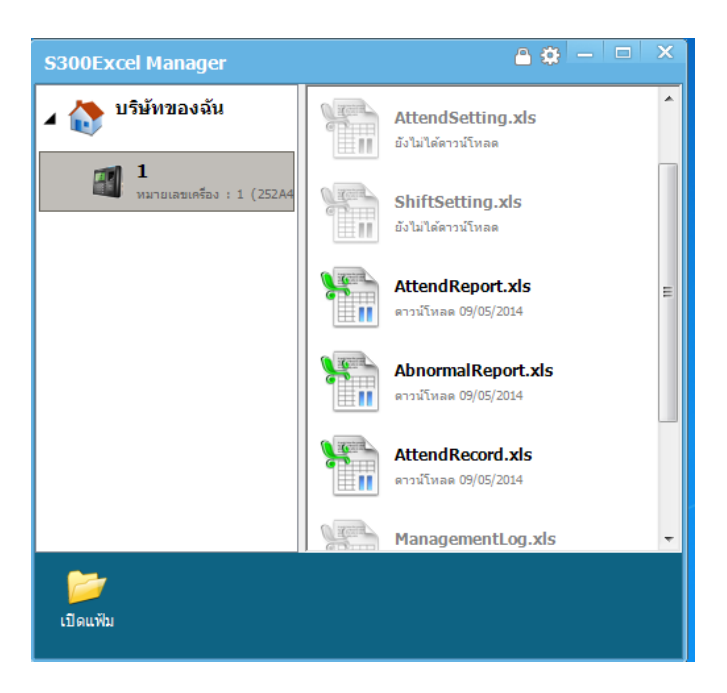

ถ้าอยากดูข้อมูลอะไรให้เลือกรายงานที่ต้องการดูแล้วกดดาว์นโหลดรายงานโดยรายงานทั้งหมดจะสามารถดูได้ ผ่านโปรแกรม EXCLE